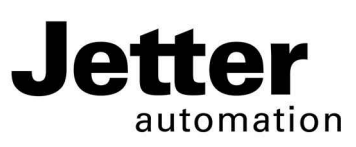

# JC-360

## Steuerung

#### Jetter AG

Gräterstraße 2 D-71642 Ludwigsburg Germany

#### Kontakte:

E-Mail - Vertrieb: E-Mail - Hotline: Telefon - Hotline:

lotline: hotline@jetter.de Hotline: +49(0)7141/2550-444

sales@jetter.de

# Installationsanleitung

Artikel-Nr.: 60873051 | Version 1.40

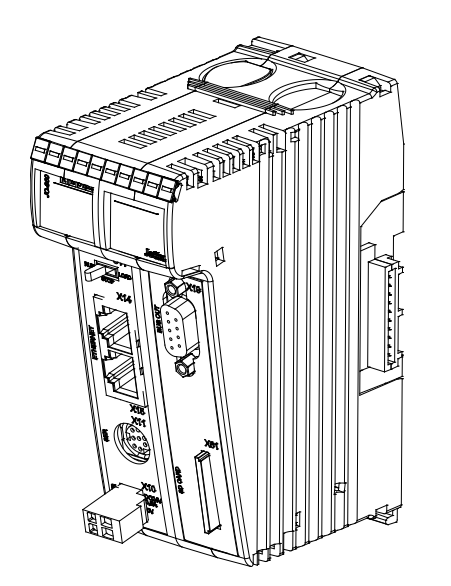

Juli 2015 / Printed in Germany

Laden Sie die Betriebsanleitung von www.jetter.de unter Support > Downloads herunter.

### Lieferumfang

- 1 x JC-360 Optionen: [MC]-[A]-[R]
- 1 x 60870409 2-poliger Stecker, Zugfederanschluss
- 10 x 60870411 Klemmenmarkierer
- 1 x 60873051 Installationsanleitung

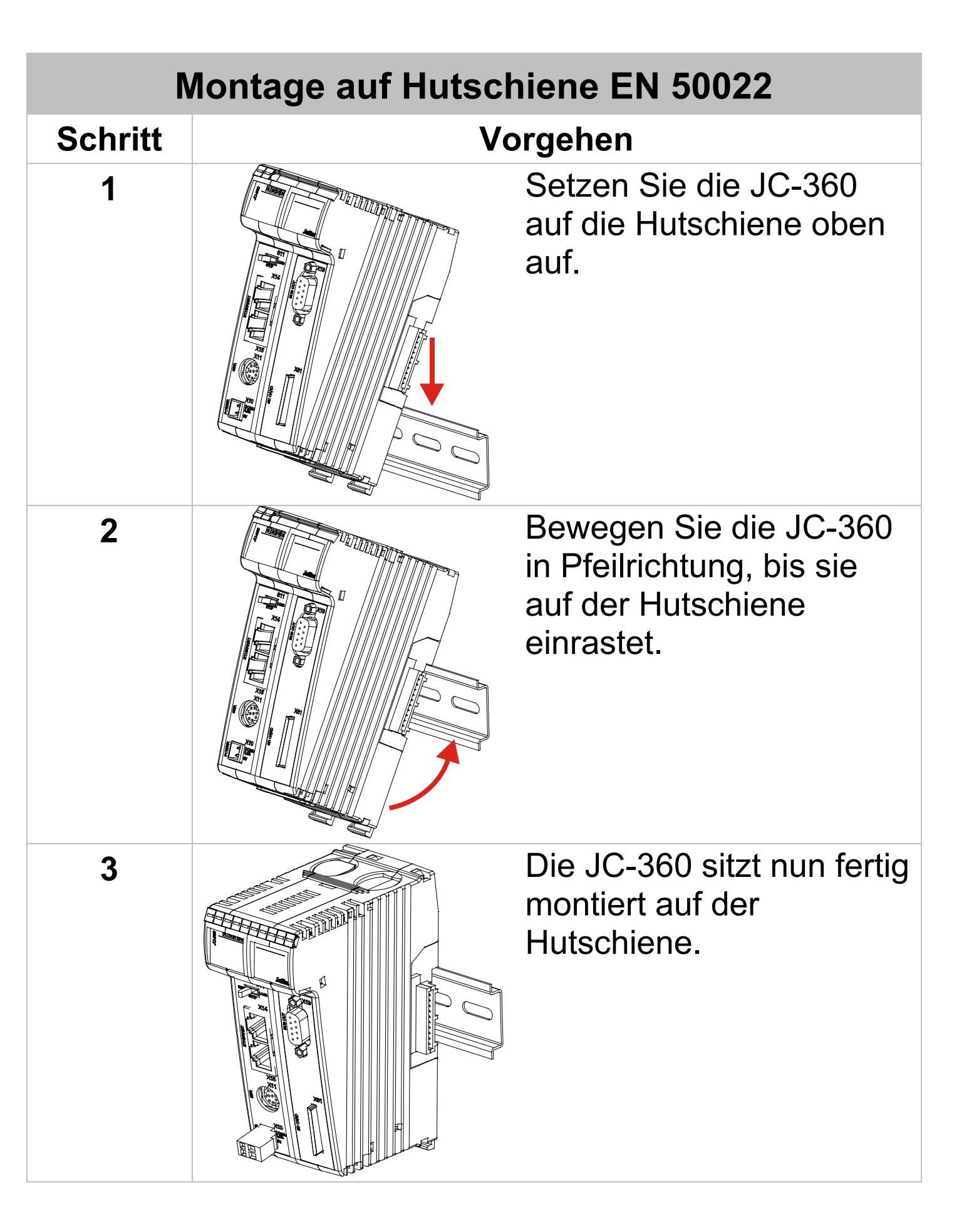

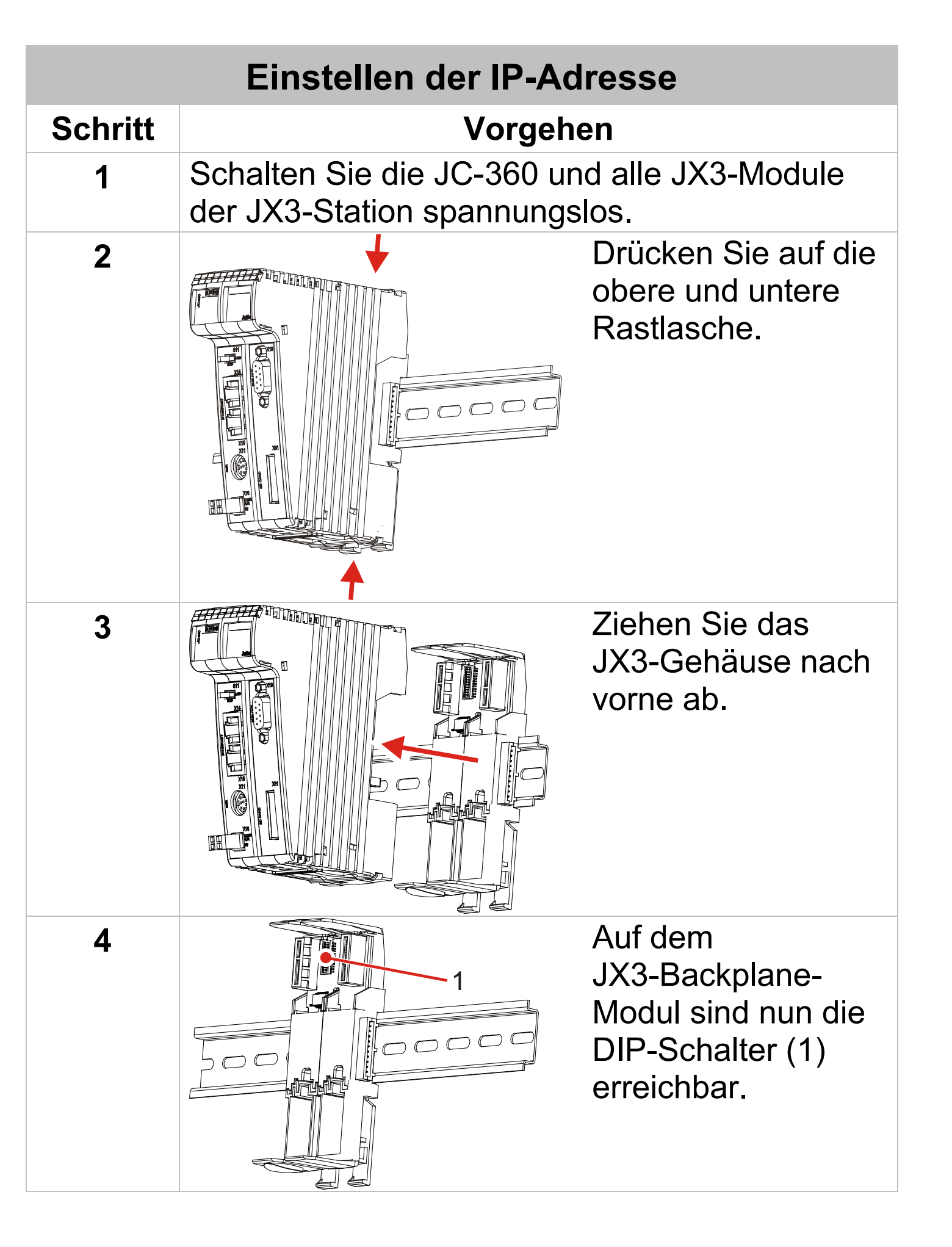

| Einstellen der IP-Adresse |                                                                                                    |  |  |  |
|---------------------------|----------------------------------------------------------------------------------------------------|--|--|--|
| Schritt                   | Vorgehen                                                                                                    |  |  |  |
| 5                         | Ändern Sie die IP-Adresse über die<br>DIP-Schalter (1).<br>IP-Adresse: 192.168.1.1<br>Auslieferungszustand                                                                                                    |  |  |  |
|                           | Image: None of the state of the state o |  |  |  |
| 6                         | Setzen Sie das JX3-Gehäuse wieder auf das JX3-Backplane-Modul.                                                                                                    |  |  |  |
| 7                         | Versorgen Sie die JX3-Station wieder mit Spannung.                                                                                                    |  |  |  |

| LEDs                                     |       |       |                                             |  |
|------------------------------------------|-------|-------|---------------------------------------------|--|
|                                          | LED   | Farbe | Beschreibung                                |  |
| REDID2<br>SD<br>U1 U2<br>U3 U4<br>Jetter | R     | grün  | Betriebssystem<br>läuft                     |  |
|                                          | E     | rot   | Allgemeiner Fehler                          |  |
|                                          | D1    | rot   | Spezielle Zustände                          |  |
|                                          | D2    | rot   | Bootloader läuft                            |  |
|                                          | SD    | gelb  | Zugriff auf<br>SD-Karte                     |  |
|                                          | U1 U4 | gelb  | Anwendungs-<br>spezifisch<br>programmierbar |  |

| LED-Zustände beim Einschalten |                                         |                 |                 |                 |                                                                                                    |
|-------------------------------|-----------------------------------------|-----------------|-----------------|-----------------|----------------------------------------------------------------------------------------------------|
| Stufe                         | R                                       | Ε               | D1              | D2              | Beschreibung                                                                                                    |
| 1                             | ₩<br>4Hz                                | ₩<br>4Hz        | Hz 4Hz          | ₩<br>4Hz        | Reset                                                                                                    |
| 2                             | اللہ اللہ اللہ اللہ اللہ اللہ اللہ اللہ | OFF             | OFF             | • <sub>ON</sub> | Der Bootloader lädt und<br>überprüft das<br>Betriebssystem.                                                                                                    |
| 3                             | <del>بر</del> البع                      | OFF             | OFF             | OFF             | Das Betriebssystem liest<br>den DIP-Schalter auf<br>dem JX3-Backplane-<br>Modul und prüft das<br>Vorhandensein des<br>Ethernet-Switches.                               |
| 4                             | Hz 1Hz                                  | • <sub>ON</sub> | OFF             | O               | Das Betriebssystem<br>initialisiert Echtzeituhr,<br>Ethernet-Schnittstelle<br>und Dateisystem.                                                                         |
| 5                             | <del>, </del> 1Hz                       | • <sub>ON</sub> | • <sub>ON</sub> | OFF             | Das Betriebssystem<br>initialisiert die Module am<br>JX3- und JX2-Systembus<br>und die Software-Teile<br>(Web, Modbus/TCP<br>usw.); es lädt das<br>Anwendungsprogramm. |
| 6                             | ● <sub>ON</sub>                         |                 | OFF             |                 | Normaler<br>Betriebszustand                                                                                                    |

| Schalter S11                        |          |                                                                                                    |  |  |
|-------------------------------------|----------|----------------------------------------------------------------------------------------------------|--|--|
|                                     | Stellung | Beschreibung                                                                                                    |  |  |
| RUN       LOAD         STOP       D | RUN      | Steuerung JC-360 startet<br>nach dem Einschalten das<br>Anwendungsprogramm.                                                                                                    |  |  |
|                                     | STOP     | Steuerung JC-360 startet<br>nicht das Anwendungs-<br>programm nach dem<br>Einschalten.                                                                                                    |  |  |
|                                     | LOAD     | Steuerung JC-360 führt<br>nach dem Einschalten die<br>Datei <b>autocopy.ini</b> auf der<br>SD-Karte aus.<br>Ist keine SD-Karte vorhan-<br>den, startet der Bootloader<br>das Betriebssystem nicht. |  |  |

# Anschlussbeschreibung X10

| X10 | Klemmpu  |
|-----|----------|
|     | X10.DC24 |
|     |          |
|     | X10.0V   |

| Klemmpunkt | Beschreibung                                                                              |
|------------|-------------------------------------------------------------------------------------------|
| X10.DC24V  | Versorgungsspannung<br>für Steuerung JC-360<br>und angeschlossene<br>JX3-Peripheriemodule |
| X10.0V     | Bezugspotenzial                                                                           |

 Spannungsbereich:
 DC 24 V, -15 % ... +20 %

 Leistungsaufnahme:
 Max. 1,5 A x 24,0 V = 36 W

### Leiteranschluss X10

| Technologie:             | Zugfederanschluss                       |
|--------------------------|-----------------------------------------|
| Schraubendreher:         | SD 0,4 x 2,5 - DIN 5264-A               |
| AWG:                     | 16 28                                   |
| Eindrähtig:              | H05(07) V-U 0,2 mm <sup>2</sup>         |
|                          | 1,5 mm <sup>2</sup>                     |
| Feindrähtig:             | H05(07) V-K 0,2 mm <sup>2</sup>         |
|                          | 1,5 mm <sup>2</sup>                     |
| Mit Aderendhülse:        | 0,2 mm <sup>2</sup> 1,5 mm <sup>2</sup> |
| Aderendhülse mit Kragen: | 0,2 mm <sup>2</sup> 1,0 mm <sup>2</sup> |
|                          |                                         |

| Ansch | luss | besc | hreil | bung | X11 |
|-------|------|------|-------|------|-----|
|-------|------|------|-------|------|-----|

| X11 | Pin | Signal | Beschreibung                         |
|-----|-----|--------|--------------------------------------|
|     | 1   | RDA    | RS-422, Rx invertiert                |
|     | 2   | GND    | Bezugspotenzial                      |
| 3   | 3   | RDB    | RS-422, Rx nicht invertiert          |
|     | 4   | RxD    | RS-232; Rx                           |
|     | 5   | SDB    | RS-422, Tx nicht invertiert          |
|     |     |        | RS-485, Rx/Tx nicht invertiert       |
|     | 6   | DC24V  | Versorgungsspan-<br>nung Bediengerät |
|     | 7   | SDA    | RS-422, Tx invertiert                |
|     |     |        | RS-485, Rx/Tx<br>invertiert          |
|     | 8   | TxD    | RS-232; Tx                           |

| Steckertyp:              | MiniDIN, 8-polig, geschirmt |
|--------------------------|-----------------------------|
| Spannung für Bediengerät | Entspricht der Spannung an  |
| an X11.6:                | X10.DC24V                   |
| Strom für Bediengerät    |                             |
| an X11.6:                | Max. 0,5 A                  |

| ~ ~ ~ |     | •         |
|-------|-----|-----------|
|       | Pin | Signal    |
| X19   | 1   | CMODE0    |
|       | 2   | CL        |
|       | 3   | GND       |
|       | 4   | CMODE1    |
|       | 5   | Unbenutzt |
|       | 6   | Unbenutzt |
|       | 7   | CH        |
|       | 8   | Unbenutzt |
|       | 9   | Unbenutzt |
|       |     |           |

# **Technische Daten X19**

Steckertyp:

Sub-D 9-polig, Buchse

| Anschlussbeschreibung X14/X15 |      |                                                  |  |  |
|-------------------------------|------|--------------------------------------------------|--|--|
| 3                             | Teil | Beschreibung                                     |  |  |
| 4                             | 1    | Buchse X14, Ethernet Port                        |  |  |
|                               | 2    | Buchse X15, Ethernet Port                        |  |  |
|                               | 3    | LED LINK: X14 mit einem<br>Ethernet verbunden    |  |  |
|                               | 4    | LED ACT: JC-360 sendet<br>oder empfängt über X14 |  |  |
|                               | 5    | LED LINK: X15 mit einem<br>Ethernet verbunden    |  |  |
|                               | 6    | LED ACT: JC-360 sendet<br>oder empfängt über X15 |  |  |

### **Technische Daten X14/X15**

Übertragungsrate: Auto cross over: Klemmenart: Leitungsart: 10 MBit/s, 100 MBit/s Ja RJ45-Buchse Cat 5e, geschirmt

|         | SD-Karte stecken Stee                                                           | ckplatz X61                                                                                                    |
|---------|---------------------------------------------------------------------------------|----------------------------------------------------------------------------------------------------|
| Schritt | Beschre                                                                         | eibung                                                                                                    |
| 1       |                                                                                 | Stecken Sie die SD-<br>Karte in der Position<br>wie in der Abbildung<br>beschrieben in den<br>Steckplatz.<br>Die Art und Weise,<br>wie die SD-Karte<br>gesteckt wird, ist<br>dieselbe wie bei<br>handelsüblichen<br>Digitalkameras. |
| ⇒       | Wenn die SD-Karte richtig<br>die Status-LED <b>SD</b> der S<br>300 ms gelb auf. | g gesteckt ist, leuchtet<br>teuerung für etwa                                                                                                    |

| SD-Karte entfernen Steckplatz X61 |                                                                                                    |                                                           |  |
|-----------------------------------|----------------------------------------------------------------------------------------------------|-----------------------------------------------------------|--|
| Schritt                           | Beschreibung                                                                                                    |                                                           |  |
| 1                                 | Greifen Sie nicht auf die S<br>Sie die SD-Karte entferne<br>Schließen Sie davor alle<br>SD-Karte gespeichert sin | SD-Karte zu, während<br>en.<br>Dateien, die auf der<br>d. |  |
| 2                                 |                                                                                                    | Entfernen Sie die<br>SD-Karte wie bei<br>Digitalkameras.  |  |
| ⇒                                 | Wenn Sie die SD-Karte e<br>die Status-LED <b>SD</b> der S <sup>e</sup><br>100 ms auf.                            | ntfernt haben, leuchtet<br>teuerung zweimal für           |  |

### **Technische Daten X61**

| Kartentyp:        |
|-------------------|
| Mechanismus:      |
| Speicherplatz:    |
| Formatierung:     |
| Verdrehgeschützt: |

SD-Karte, SDHC-Karte push-push 8 MByte ... 4 GByte FAT/FAT 32 Ja

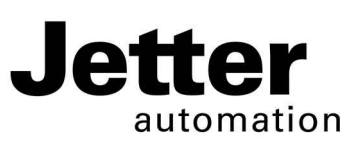

# **JC-360**

# Controller

#### Jetter AG

Graeterstrasse 2 D-71642 Ludwigsburg Germany

#### Communication:

E-mail - Sales: E-mail - Hotline:

Phone - Hotline:

sales@jetter.de hotline@jetter.de +49(0)7141/2550-444

# Installation Manual

Item # 60873051 | Revision 1.40

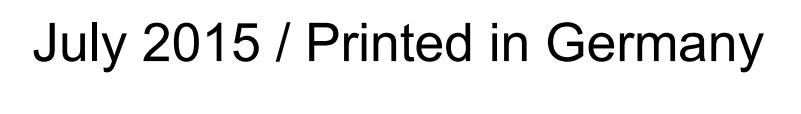

Download the user manual from www.jetter.de, Support > Downloads.

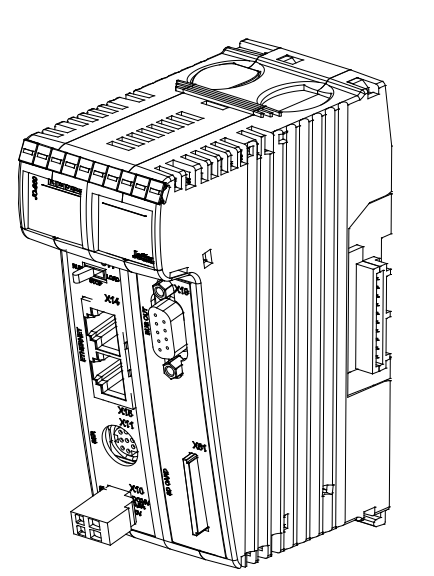

### Scope of delivery

- 1 x JC-360 Options: [MC]-[A]-[R]
- 1 x 60870409 2-pin connector, spring-cage connection
- 10 x 60870411 Terminal labels
- 1 x 60873051 Installation Manual

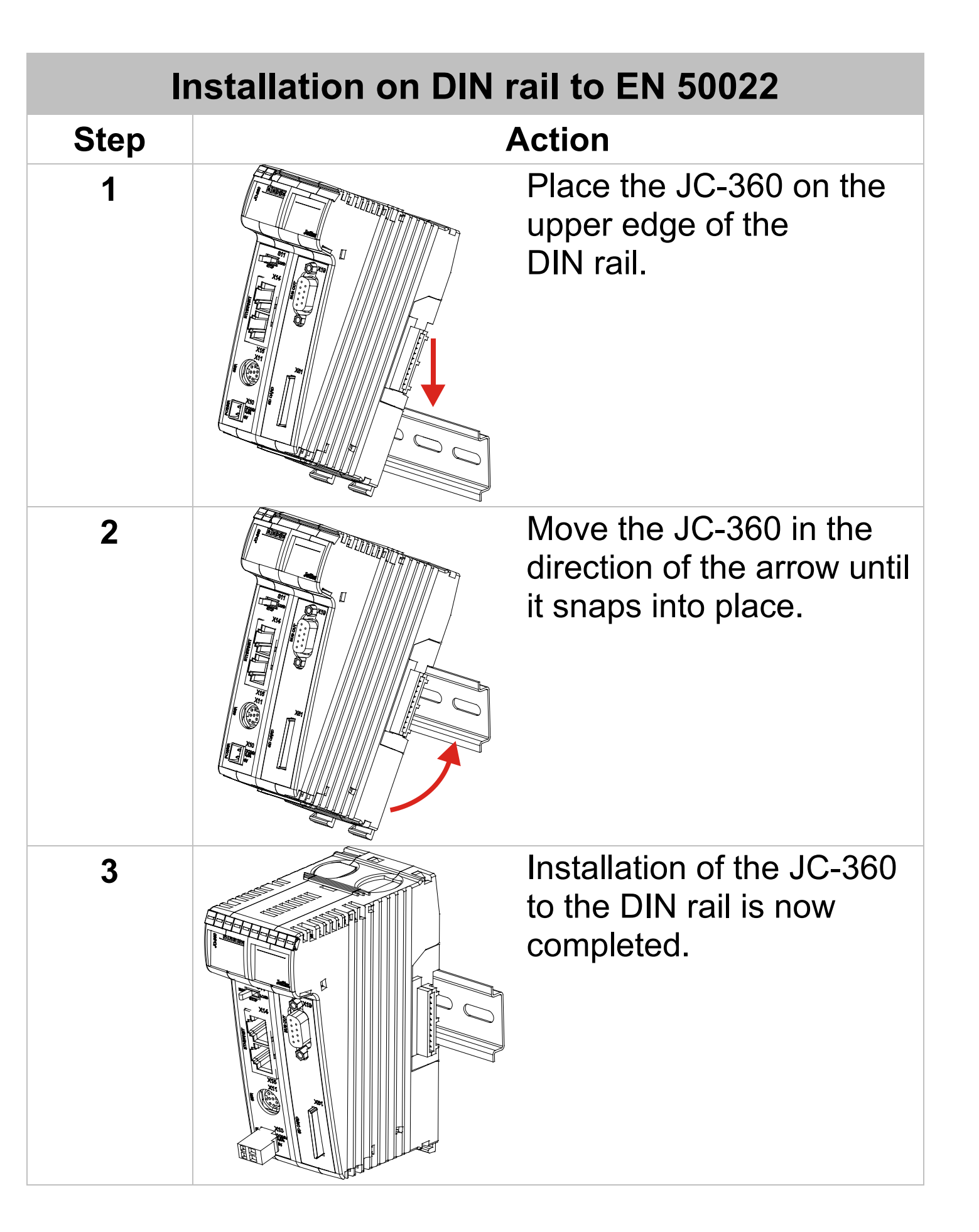

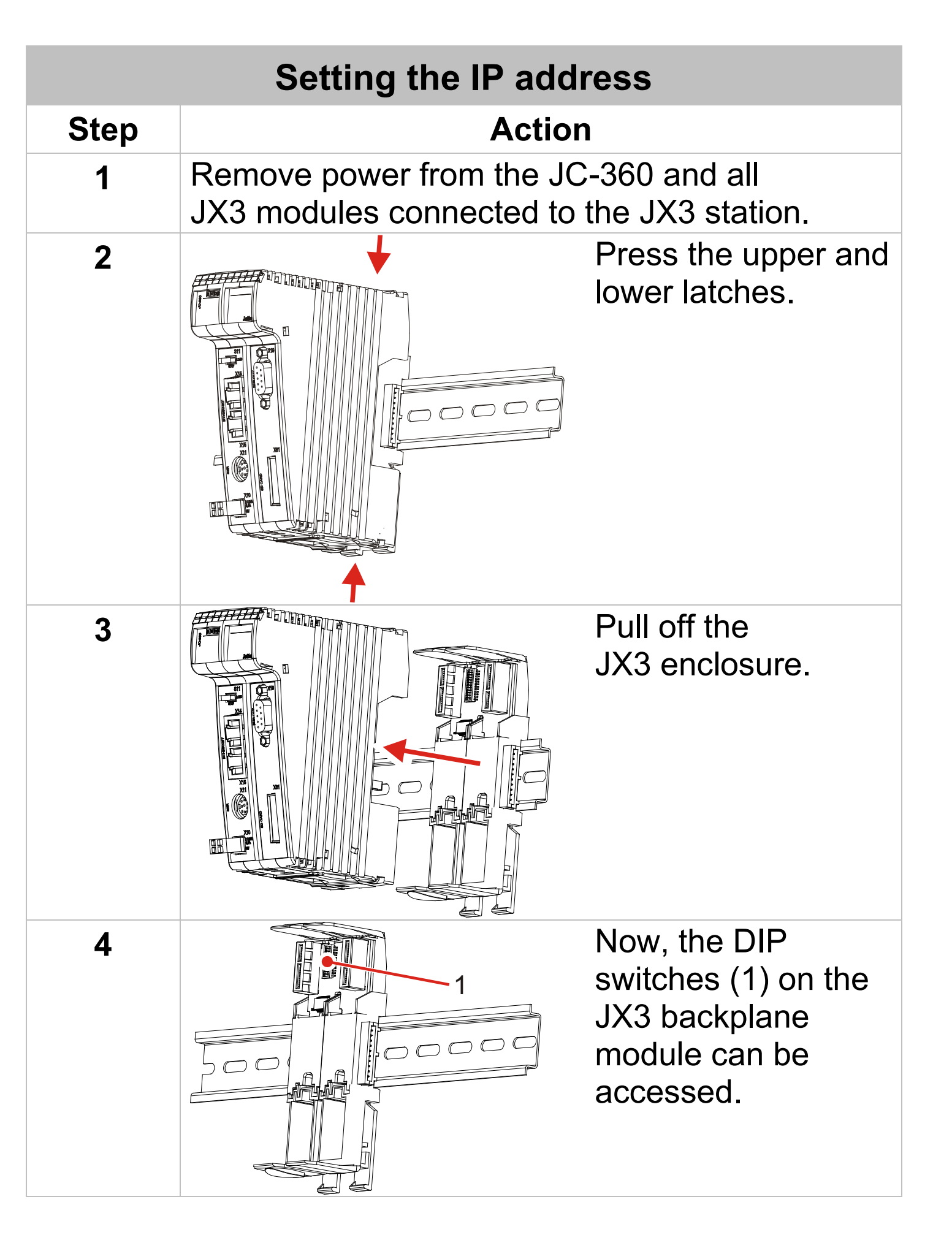

| Setting the IP address |                                                                                                    |  |  |
|------------------------|----------------------------------------------------------------------------------------------------|--|--|
| Step                   | Action                                                                                                    |  |  |
| 5                      | Set the IP address using the DIP switches (1).IP address: 192.168.1.1Factory settingsIP address: 192.168.10.15IP address: 192.168.10.15DNIP address: 192.168.10.15Default IP address |  |  |
| 6                      | Reattach the JX3 enclosure to the JX3 backplane module.                                                                                                    |  |  |
| 7                      | Restore the power supply of the JX3 station.                                                                                                    |  |  |

| LEDs         |       |       |                                                 |  |
|--------------|-------|-------|-------------------------------------------------|--|
|              | LED   | Color | Description                                     |  |
| REDID2<br>SD | R     | Green | OS is running                                   |  |
|              | E     | Red   | Generic error                                   |  |
|              | D1    | Red   | Special conditions                              |  |
|              | D2    | Red   | Boot loader is<br>running                       |  |
|              | SD    | Amber | Access to SD card                               |  |
|              | U1 U4 | Amber | Programmable<br>depending on the<br>application |  |

| LED states at power-up |                    |                 |        |                  |                                                                                                    |
|------------------------|--------------------|-----------------|--------|------------------|----------------------------------------------------------------------------------------------------|
| Step                   | R                  | Е               | D1     | D2               | Description                                                                                                    |
| 1                      | ₩<br>4Hz           | Hz 4Hz          | Hz 4Hz | ₩<br>4Hz         | Reset                                                                                                    |
| 2                      | Hz 1Hz             |                 |        | ON               | Boot loader is running and is checking the OS.                                                                                                    |
| 3                      | ₩ 1Hz              | OFF             | OFF    | OFF              | The OS reads the<br>settings of the DIP switch<br>on the JX3 backplane<br>module and checks if an<br>Ethernet switch exists.                                                 |
| 4                      | <del>بر</del> البع | • <sub>ON</sub> | OFF    | ○ <sub>off</sub> | The OS initializes realtime clock, Ethernet interface and file system.                                                                                                    |
| 5                      | 1Hz                | ON              | ON     | OFF              | The OS initializes the<br>modules on the JX3 and<br>JX2 system bus, as well<br>as software features<br>(Web, Modbus/TCP,<br>etc.); then it loads the<br>application program. |
| 6                      | ON                 |                 | OFF    | OFF              | Normal operating condition                                                                                                    |

### Mode selector S11

|  | Position | Description                                                                                                    |
|--|----------|----------------------------------------------------------------------------------------------------|
|  | RUN      | Once the JC-360 is turned<br>on, it launches the<br>application program.                                                                                                    |
|  | STOP     | When the JC-360 is turned<br>on, the application program<br>will not be launched.                                                                                                    |
|  | LOAD     | Once the JC-360 is turned<br>on, it executes the file<br><b>autocopy.ini</b> which is<br>located on the SD card.<br>If there has no SD card<br>been supplied, the boot<br>loader does not start up the<br>operating system. |

# **Terminal X10 - Description**

|                            |                   | -                                                                      |
|----------------------------|-------------------|------------------------------------------------------------------------|
| X10<br>DC24V<br>1,5A<br>ov | Terminal<br>point | Description                                                            |
|                            | X10.DC24V         | Power supply for the<br>JC-360 and connected<br>JX3 peripheral modules |
|                            | X10.0V            | Reference potential                                                    |

| X10 - Technical data                                    |                                                                                                    |  |  |  |
|---------------------------------------------------------|----------------------------------------------------------------------------------------------------|--|--|--|
| Input voltage range:<br>Power consumption:              | DC 24 V -15 % +20 %<br>1.5 A x 24.0 V = 36 W max.                                                                      |  |  |  |
| X10 - Wiring                                            |                                                                                                    |  |  |  |
| Technology:<br>Screwdriver:<br>AWG:<br>Solid conductor: | Spring-cage connection<br>SD 0.4 x 2.5 - DIN 5264-A<br>16 28<br>H05(07) V-U 0.2 mm <sup>2</sup><br>1.5 mm <sup>2</sup> |  |  |  |
| Flexible conductor:                                     | H05(07) V-K 0.2 mm <sup>2</sup><br>1.5 mm <sup>2</sup>                                                                 |  |  |  |
| With wire end ferrule:<br>Wire end ferrule with         | 0.2 mm <sup>2</sup> 1.5 mm <sup>2</sup>                                                                                |  |  |  |
| sleeve:                                                 | $0.2 \text{ mm}^2 \dots 1.0 \text{ mm}^2$                                                                              |  |  |  |

| <b>Connector X11 - Description</b> |     |         |                            |
|------------------------------------|-----|---------|----------------------------|
| X11                                | Pin | Signal  | Description                |
|                                    | 1   | RDA     | RS-422, Rx inverted        |
|                                    | 2   | GND     | Reference potential        |
|                                    | 3   | RDB     | RS-422, Rx not inverted    |
| -                                  | 4   | RxD     | RS-232; Rx                 |
| -                                  | 5   | SDB     | RS-422, Tx not inverted    |
|                                    |     |         | RS-485, Rx/Tx not inverted |
| -                                  | 6   | DC 24 V | HMI supply voltage         |
| -                                  | 7   | SDA     | RS-422, Tx inverted        |
|                                    |     |         | RS-485, Rx/Tx<br>inverted  |
| -                                  | 8   | TxD     | RS-232; Tx                 |

# X11 - Technical data

| Connector type:               | MiniDIN, 8-pin, shielded |
|-------------------------------|--------------------------|
| Voltage for the HMI at X11.6: | It corresponds to the    |
|                               | voltage at X10.DC24V     |
| Current for the HMI at X11.6: | 0.5 A max.               |

| <b>Connector X19 - Description</b> |     |        |  |
|------------------------------------|-----|--------|--|
|                                    | Pin | Signal |  |
| X19                                | 1   | CMODE0 |  |
|                                    | 2   | CL     |  |
|                                    | 3   | GND    |  |
|                                    | 4   | CMODE1 |  |
|                                    | 5   | Unused |  |
|                                    | 6   | Unused |  |
|                                    | 7   | СН     |  |
|                                    | 8   | Unused |  |
|                                    | 9   | Unused |  |

# X19 - Technical data

Connector type:

9-pin female SUB-D connector

| <b>Connectors X14/X15 - Description</b> |         |                                                                    |
|-----------------------------------------|---------|--------------------------------------------------------------------|
| 3                                       | Element | Description                                                        |
|                                         | 1       | Female connector X14,<br>Ethernet port                             |
|                                         | 2       | Female connector X15,<br>Ethernet port                             |
|                                         | 3       | LED LINK: X14 is connected with Ethernet                           |
|                                         | 4       | LED ACT: JC-360 is<br>transmitting or receiving<br>signals via X14 |
|                                         | 5       | LED LINK: X15 is connected with Ethernet                           |
|                                         | 6       | LED ACT: JC-360 is<br>transmitting or receiving<br>signals via X15 |

### X14/X15 - Technical data

Bit rate: Auto cross-over: Terminal type: Cable category: 10 MBit/s, 100 MBit/s Yes RJ45 Ethernet port Cat 5e, shielded

| Insert the SD card into slot X61 |                                                                                                    |                                                                                                    |
|----------------------------------|----------------------------------------------------------------------------------------------------|----------------------------------------------------------------------------------------------------|
| Step                             | Description                                                                                                    |                                                                                                    |
| 1                                |                                                                                                    | Insert the SD card into<br>the SD slot as<br>illustrated.<br>The way of inserting<br>the SD card correctly<br>is the same as in<br>common digital<br>cameras. |
| ⇒                                | If the SD card has been in status LED <b>SD</b> of the correspondence of the correspondence o | nserted correctly, the<br>ntroller lights up for                                                                                                    |

| Remove the SD card from slot X61 |                                                                                              |                                                                             |  |
|----------------------------------|----------------------------------------------------------------------------------------------|-----------------------------------------------------------------------------|--|
| Step                             | Description                                                                                  |                                                                             |  |
| 1                                | Make sure the SD card is<br>you are removing it.<br>First, close all files which<br>SD card. | are stored to the                                                           |  |
| 2                                |                                                                                              | Remove the SD card<br>the same way as you<br>do it with digital<br>cameras. |  |
| ⇔                                | After removing the SD ca<br>of the controller lights up<br>time.                             | rd, the status LED <b>SD</b><br>twice for 100 ms each                       |  |

# X61 - Technical data

| Board type:              | SD card, SDHC card |
|--------------------------|--------------------|
| Mechanical operation:    | push/push          |
| Memory:                  | 8 MByte 4 GByte    |
| Card format:             | FAT/FAT 32         |
| Protection against wrong |                    |
| card orientation:        | Yes                |
|                          |                    |